## **TVA LA INCASARE**

pentru utilizatorii WinMENTOR care nu aplica facilitatile legislative

## **CONSTANTE NOI:**

- Constanta generala de functionare \ TVA \ "Firma aplica TVA la incasare" (<u>Nu</u>)
  ..."Numar zile pentru colectare automata TVA neexigibil" (90)

## NOMENCLATOR PARTENERI, SABLON CONTABIL PARTENER

| Fisa                | part                   | ener                                                                |                                                |                                  |                                                    |                                                  |                             |            |
|---------------------|------------------------|---------------------------------------------------------------------|------------------------------------------------|----------------------------------|----------------------------------------------------|--------------------------------------------------|-----------------------------|------------|
| De<br>Pe<br>Date ge | numi<br>rsoar<br>enera | re partene<br>na fizica<br>le <u>C</u> onta                         | r CLIENT<br>? Blo<br>ct Alte inform            | cat Nu<br>atii O <u>f</u> erta / | Campanie fidelizare<br>contract   Editor OF        | ?<br>Identificare                                | Lesire<br>Modific           | <b>‡</b> > |
|                     | Se                     | 1 - Cod fis<br>2 - Reg.cc<br>3 - Apartir<br>diul in loc<br>Gl;15;R0 | ccal RO<br>omertului ne grupului ?<br>alitatea | 123456789                        |                                                    | utorizatie specia<br>od extern<br>od intern<br>A | ala                         |            |
|                     | Þ                      | Facturare                                                           | 9 Bar                                          | nca                              | Sucursala                                          | Localitate                                       | Cont                        |            |
|                     |                        | C<br>                                                               | lasa de caract<br>nedefinit                    | terizare Car<br>Par              | acterizare conta <mark>b</mark> ila<br>tener tipic | M <mark>on</mark> eda implici<br>Lei             | ita Categ.pret<br>nedefinit |            |
|                     |                        | 7 - Obs<br>8 - Data                                                 | ervatii<br>a adaugarii 09                      | 9.11.2012                        |                                                    |                                                  |                             |            |

Fig. 1

| enumire pentru ide                         | ntificare Tip:              | Simbol                                           | lesire                 |  |  |  |
|--------------------------------------------|-----------------------------|--------------------------------------------------|------------------------|--|--|--|
| attener tipic                              | I                           |                                                  | 🦾 Modific 🔹            |  |  |  |
| Creditori                                  |                             | Debitori                                         |                        |  |  |  |
| Cont <mark>F</mark> URNIZOR<br>401         | Furnizor in avans<br>409.01 | Cont CLIENT<br>411.01                            | Client in avans<br>419 |  |  |  |
| Furnizor imo <mark>b</mark> ilizari<br>404 | Avans pt servicii<br>409.02 | Facturi de int <mark>o</mark> cmit<br>418        | Venituri in avans<br>  |  |  |  |
| Facturi <mark>n</mark> esosite<br>408      | Cheltuieli in avans<br>     | Deb <mark>i</mark> tori diversi<br>461           |                        |  |  |  |
| Creditori diversi<br>462                   | Avans imob.corp.<br>267.08  | Litigii<br>411.08                                |                        |  |  |  |
| Retineri personal<br>427                   | Avans imob.necorp.<br>      |                                                  |                        |  |  |  |
| 'VA neexigibil pentru a                    | vize pe analiticul .2       | TVA neexigibil pentru avize pe analiticul .3     |                        |  |  |  |
| TVA neexigibil pentru fa                   | icturi cu TVA la incasare   | TVA neexigibil pentru facturi cu TVA la incasare |                        |  |  |  |

Fig. 2

Recomandam crearea de analitice pentru contul 442.08, in vederea urmaririi TVA-ului neexigibil corespunzator facturilor cu TVA la incasare, in cazul in care ati avut create analitice pentru urmarirea avizelor de la furnizori/clienti sau lucrati cu analitic specificat pentru adaosul preturilor de inregistrare.

## FACTURI DE LA FURNIZORI

Interfata facturilor de intrare se modifica (vezi figura 3) prin adaugarea a doua flag-uri: **"TVA dedus la plata"** ce se completeaza automat pe baza specificatiilor legislative (va fi "Da" atata timp cat: **"TVA la** 

| Intrari:                                                                                      | : Facturi fis                                                             | cale                                                        |                                                                    |                                                               |                                     |                                                                                                    |                                  |                                                 |          |          |                           |                 |                     |
|-----------------------------------------------------------------------------------------------|---------------------------------------------------------------------------|-------------------------------------------------------------|--------------------------------------------------------------------|---------------------------------------------------------------|-------------------------------------|----------------------------------------------------------------------------------------------------|----------------------------------|-------------------------------------------------|----------|----------|---------------------------|-----------------|---------------------|
|                                                                                               | W Operat                                                                  | Da Blocat Nu                                                | Anulat <b>Nu</b> TVA d                                             | dedus la plata Da                                             |                                     | 5                                                                                                    |                                  |                                                 |          |          | 5                         | l <u>e</u> sire |                     |
| <u>1</u> Docu                                                                                 | ument                                                                     | 2 Reception                                                 | e   <u>3</u> Plata                                                 |                                                               |                                     |                                                                                                    |                                  |                                                 |          |          | To and                    | <u>M</u> odific |                     |
| Furniz                                                                                        | 201                                                                       |                                                             |                                                                    |                                                               | Fact                                | ura fi                                                                                                    | iscala                           |                                                 | Moneda   |          |                           |                 |                     |
| 1-ALL                                                                                         | CE-B0123                                                                  | /566789 🖌                                                   |                                                                    | Γ                                                             | Numar                               |                                                                                                    |                                  | 111 🗸                                           | Curs     | 1        |                           |                 |                     |
|                                                                                               | Sold:0                                                                    | 4.000703<br>),00 lei                                        | Taxar                                                              | re inversa Nu                                                 | <mark>d</mark> in data              | 01.01.2                                                                                                    | ,<br>D13                         |                                                 | []===)   |          |                           |                 |                     |
| TVA la inc                                                                                    | casare pe factur                                                          | ra furnizorului                                             | Da                                                                 | normal 🗾                                                      | Nr aviz                             |                                                                                                    |                                  |                                                 | Expert 📭 |          |                           | 4               |                     |
| L                                                                                             |                                                                           |                                                             | Articol                                                            |                                                               |                                     | UM                                                                                                    | Cant                             | PU                                              | Valoare  | TVA      | Nd? d                     | /m% PMa         | 1 <b>X 🔺</b> 🦛      |
|                                                                                               | 1 Articol stop 2/                                                         | 4%                                                          |                                                                    |                                                               |                                     | Buc                                                                                                    | 1.000                            | 10                                              | 10.000   | 2.400    | nu                        |                 |                     |
|                                                                                               | T Anicol stoc 24                                                          | 1000                                                        |                                                                    |                                                               |                                     | and the second second se |                                  |                                                 |          |          |                           |                 |                     |
|                                                                                               | 2 Articol stoc 9                                                          | %                                                           |                                                                    |                                                               |                                     | Buc                                                                                                    | 1.000                            | 10                                              | 10.000   | 900      | nu                        |                 |                     |
| · •                                                                                           | 2 Articol stor 95                                                         | %<br>Inregistrari c<br>Credit                               | ontabile pentru c<br>Valoare                                       | documentul cu<br>Document                                     | rent<br>Obs                         | Buc<br>ervatii                                                                                                    | 1.000                            | 10<br>Jurnal/                                   | 10.000   | 300      | nu                        |                 |                     |
|                                                                                               | Articol stoc 22<br>Articol stoc 32<br>Mentor I<br>Debit<br>71.01          | %<br>Inregistrari c<br>Credit<br>401                        | ontabile pentru o<br>Valoare<br>20.000,00                          | documentul cu<br>Document<br>F.111/01.01.20                   | rent<br>Obs<br>013 PART             | Buc<br>ervatii<br>ENER1                                                                                                    | 1.000                            | 10<br>Jurnal/<br>licolJ1 / NC                   | 10.000   | 300      | nu                        |                 |                     |
| C<br>37<br>44                                                                                 | Articol stoc 22<br>Articol stoc 37<br>Mentor I<br>Debit<br>71.01          | %<br>Inregistrari c<br>Credit<br>401<br>401                 | ontabile pentru c<br>Valoare<br>20.000,00<br>3.300,00              | documentul cu<br>Document<br>F.111/01.01.20<br>F.111/01.01.20 | rent<br>Obs<br>D13 PART<br>D13 PART | Buc<br>ervatii<br>ENER1<br>ENER1                                                                                                    | -Intrari ari<br>-TVA ded         | Jurnal/<br>iicol J1 / NC<br>uctil J1 / NC       | 10.000   | 300      | nu                        |                 |                     |
| C<br>37<br>44                                                                                 | Articol stoc 22<br>Articol stoc 37<br>Mentor 1<br>Debit<br>71.01<br>12.08 | %<br>Inregistrari c<br>Credit<br>401<br>401<br>Total        | ontabile pentru o<br>Valoare<br>20.000,00<br>3.300,00<br>23.300,00 | documentul cu<br>Document<br>F.111/01.01.20<br>F.111/01.01.20 | rent<br>Obs<br>013 PART<br>013 PART | Buc<br>ervatii<br>ENER1<br>ENER1                                                                                                    | 1.000<br>-Intrari ar<br>-TVA ded | 10<br>Jurnal/<br>ticol J1 / NC<br>uctil J1 / NC | 10.000   | 300      | nu                        |                 | _ ~                 |
| ) :<br>:<br>:<br>:<br>:<br>:<br>:<br>:<br>:<br>:<br>:<br>:<br>:<br>:<br>:<br>:<br>:<br>:<br>: | Articol stoc 22<br>Articol stoc 93<br>Mentor J<br>Debit<br>71.01<br>12.08 | %<br>Inregistrari c<br>Credit<br>401<br>401<br>401<br>Total | ontabile pentru o<br>Valoare<br>20.000,00<br>3.300,00<br>23.300,00 | documentul cu<br>Document<br>F.111/01.01.20<br>F.111/01.01.20 | rent<br>Obs<br>013 PART<br>013 PART | Buc<br>ervatii<br>ENER1<br>ENER1                                                                                                    | -Intrari art<br>-TVA ded         | 10<br>Jurnal/<br>ticol J1 / NC<br>uctil J1 / NC | 10.000   | 300      | nu                        |                 |                     |
| C<br>37<br>44                                                                                 | Mentor I<br>Debit<br>12.08                                                | %<br>Inregistrari c<br>Credit<br>401<br>401<br>401<br>Total | ontabile pentru o<br>Valoare<br>20.000,00<br>3.300,00<br>23.300,00 | Documentul cu<br>Document<br>F.111/01.01.20<br>F.111/01.01.20 | rent<br>Obs<br>013 PART<br>013 PART | Buc<br>ervatii<br>ENER1<br>ENER1                                                                                                    | -Intrari arl                     | 10<br>Jurnal/<br>licol J1 / NC<br>uctil J1 / NC | 10.000   | 300      | nu                        |                 |                     |
| C<br>37<br>44                                                                                 | Mentor I<br>Debit<br>71.01                                                | %<br>Inregistrari c<br>Credit<br>401<br>401<br>401<br>Total | ontabile pentru d<br>Valoare<br>20.000,00<br>3.300,00<br>23.300,00 | documentul cu<br>Document<br>F.111701.01.20<br>F.111701.01.20 | rent<br>Obs<br>013 PART<br>013 PART | Buc<br>servatii<br>ENER1<br>ENER1                                                                                                    | -Intrari ar                      | Jurnal/<br>licol J1 / NC<br>uctil J1 / NC       | 10.000   | 2        | nu                        |                 |                     |
| C 137                                                                                         | Mentor I<br>Debit<br>71.01                                                | %<br>Inregistrari c<br>Credit<br>401<br>401<br>401<br>Total | ontabile pentru d<br>Valoare<br>20.000,00<br>3.300,00<br>23.300,00 | documentul cu<br>Document<br>F.111701.01.20<br>F.111701.01.20 | rent<br>Obs<br>D13 PART<br>D13 PART | Buc<br>ervatii<br>ENER1<br>ENER1                                                                                                    | -Intrari ar                      | Jurnal/<br>licol J1 / NC<br>uctil J1 / NC       | 10.000   | 2        | 20.000                    |                 | 3.300               |
|                                                                                               | Mentor I<br>Debit<br>71.01                                                | %<br>Inregistrari c<br>Credit<br>401<br>401<br>401<br>Total | ontabile pentru d<br>Valoare<br>20.000,00<br>3.300,00<br>23.300,00 | Documentul cu<br>Document<br>F.111/01.01.20<br>F.111/01.01.20 | rent<br>013 PART<br>013 PART        | Buc<br>ervatii<br>ENER1<br>ENER1                                                                                                    | -Intrari ar<br>-Intrari ar       | Jurnal/<br>lico(J1 / NC<br>ucti J1 / NC         | 10.000   |          | 20.000                    |                 | ▼<br>3300<br>3300   |
| C<br>37<br>44                                                                                 | Mentor I<br>Debit<br>71.01                                                | %<br>Inregistrari c<br>Credit<br>401<br>401<br>401<br>Total | ontabile pentru d<br>Valoare<br>20.000,00<br>3.300,00<br>23.300,00 | documentul cu<br>Document<br>F.111/01.01.20<br>F.111/01.01.20 | rent<br>Obs<br>D13 PART<br>D13 PART | Buc<br>ervatii<br>ENER1<br>ENER1                                                                                                    | -Intrari ar                      | Jurnal/<br>tico(J1 / NC<br>ucti J1 / NC         | 10.000   | Fotal de | 20.000 plata              |                 | ×<br>3.300<br>3.300 |
| C<br>37<br>44                                                                                 | Mentor I<br>Debit<br>71.01                                                | %<br>Inregistrari c<br>Credit<br>401<br>401<br>401<br>Total | ontabile pentru d<br>Valoare<br>20.000,00<br>3.300,00<br>23.300,00 | documentul cu<br>Document<br>F.111/01.01.20<br>F.111/01.01.20 | rent<br>013 PART<br>013 PART        | Buc<br>ervatii<br>ENER1<br>ENER1                                                                                                    | -Intrari ar                      | Jurnal/<br>lico(J1 / NC<br>ucti J1 / NC         | 10.000   | Fotal de | 20.000<br>plata<br>0) % n | najorari        | ▼<br>3.300<br>3.300 |

Fig. 3

**incasare pe factura furnizorului"** este pe "Da", factura este emisa incepand cu anul 2013, nu se aplica taxare inversa si TVA-ul este diferit de 0) si **"TVA la incasare pe factura furnizorului"**, care se completeaza de utilizator pe baza specificatiilor de pe factura furnizorului.

Daca **"TVA dedus la plata"** are valoarea **"Da"** TVA-ul se inregistreaza ca neexigibil iar pe masura ce se plateste obligatia se deduce TVA-ul.

In figura 4 se poate vedea stingerea obligatiei prin numerar din casa.

Similar se intampla in cazul stingerii obligatiei prin justificare decont, tranzactii curente prin banca, girare efecte comerciale (numai dupa inregistrarea contului generic prin care se face girarea, in constanta generala de functionare: "Cont bancar pentru efecte comerciale girate") si compensare.

TVA-ul nu devine exigibil in cazul inregistrarii CEC-urilor si efectelor comerciale, in tranzactii in curs din trezorerie.

| Tranzactii                | CASSA                                            |                         |           |                                                             |                    |                       |                       |                 |                 |                        |        |
|---------------------------|--------------------------------------------------|-------------------------|-----------|-------------------------------------------------------------|--------------------|-----------------------|-----------------------|-----------------|-----------------|------------------------|--------|
| <u>a</u>                  | Cassa:<br>CASSA<br>Cassa lei<br>-moneda Lei      |                         |           | Ag<br>                                                      | gent incasator<br> |                       |                       | I <u>e</u> sire |                 | 4                      |        |
| -m                        |                                                  |                         |           | Tranzactii in ziua de 3 Ianuarie 2<br>Document cumulativ RC |                    |                       |                       |                 |                 |                        |        |
| ļ                         | ista Doc I                                       | Numar                   | din data  | Tip tranz                                                   | Valoare            | Beneficiar /          | Platitor              | Observatii      | Casa de marc    | at 🔺                   |        |
| •                         | 1 C                                              | 100 0                   | 3.01.2013 | Plata                                                       | 23.300             | urnizor:<br>PARTENER1 |                       |                 |                 |                        |        |
|                           |                                                  |                         |           |                                                             |                    |                       |                       |                 |                 | •                      |        |
| Simbol band               | a 🗌                                              |                         | Cont 🗌    |                                                             |                    | Sucu                  | rsala 🗌               |                 |                 |                        |        |
| Distr<br>2<br>▶ F.111 ( 0 | ribuirea valorii  <br>Document de<br>1.01.2013 ) | tranzactiei<br>legatura | C 100     | Cont<br>401                                                 | Suma<br>23.300     | din care TVA<br>0     | Nd                    | Incasar<br>Plat | i =<br>i = 23.3 | 0,00 lei<br>300,00 lei |        |
| <u> </u>                  | lentor Inr                                       | egistrari               | contab    | ile pentru o                                                | documentul cu      | rent                  |                       |                 |                 |                        |        |
| D                         | ebit (                                           | Credit                  | Valo      | are                                                         | Document           | Observ                | vatii                 | Jurna           | I/Nota          |                        |        |
| 401                       | 53                                               | 31.01                   |           | 23.300,00                                                   | C100/03.01.20      | 13 CASSA-C            | Casa lei->P/          | ARTEN J17 7 I   | NC1             | 100                    | 100090 |
| 442                       | 442.06 442.08                                    |                         |           | 2.400,00                                                    | C100/03.01.20      | 13 CASSA-C            | ASSA-Casa lei->PARTEN |                 | J17 / NC1       |                        |        |
| 442                       | 2.06 44                                          | 2.08                    |           | 900,00                                                      | C100/03.01.20      | 13 CASSA-C            | Casa lei->Pi          | ARTEN J17 /     | NC1             |                        |        |
|                           |                                                  | Total                   |           | 26.600,00                                                   |                    |                       |                       |                 |                 |                        |        |
|                           |                                                  |                         |           |                                                             |                    |                       |                       |                 |                 |                        |        |

Fig. 4

Configurarile pentru jurnalul de cumparari pot fi preluate din **MENTOR > LISTE > UNELTE > Manager liste > Trezorerie > Jurnal cumparari > Jurnal cumparari-TVA la incasare**, prin selectarea butonului "Configurari implicite".

Detalii privind structura si modul de completare a jurnalului sunt prezentate in anexa JURNALE.